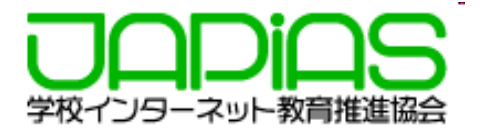

# 第27回全国中学高校Webコンテスト 作品をコンテストサーバーにアップロードする方法

2024年7月 学校インターネット教育推進協会

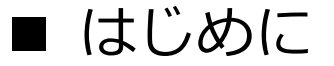

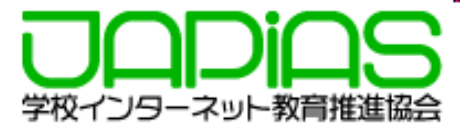

全国中学高校Webコンテストでは、提出申請をしたチームに対して、サーバー領域が提供 されます。

第27回においては、<u>ブラウザからドラッグ&ドロップにより提出する方法</u>で進めていきますので、本文書をよく読み提出してください。提出にはPCをご利用下さい。

## 目次

- 1. アップロードをする前の準備
- 2. アップロードの方法
- 3. 締め切り・注意事項
- 4. 更新したい場合、削除したいファイルがある場合
- 5. 更新したのに、ブラウザで見ると更新されない場合

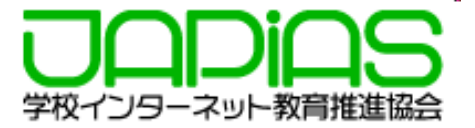

1)提出する作品のファイルについてチェックしてください。

## 【チェック項目】

□作品のフォルダの直下にトップページとして「index.html」がある。

□作品のフォルダ内に直接利用していない不要なファイルやフォルダを置いていない。

- ※置いてはいけない不要ファイルの例
  - ・バックアップデータ
  - ・スマホで撮影した縮小前の画像や動画データ
  - ・利用しなかった写真やイラストデータ
  - ・テンプレートの画像
  - ・空のフォルダ
  - ・サイトプロフィール(ワードファイル)
- □作成したファイル名はすべて半角英数字およびアンダーバー(\_)かハイフン(-)でつけている。 ※日本語や大文字のアルファベット等はPC内では表示に問題がなくても、サーバー上では正しく 表示されない場合があります。 英数小文字に付けなおしておいた方が安全です。

□画像は横幅で最大1000px(ピクセル)程度までに縮小している。

※スマホで撮影した画像は横3000pxほどにもなり、<mark>サーバー領域を圧迫するだけでなく、表示に</mark> も時間がかかります。ファイルサイズも大きくなりすぎます。

画像編集ソフトで縮小するようにして下さい。(自動で縮小されたりしません。)

□動画 (mp4)は<mark>10MB程度</mark>以内になっている。

※動画はストリーミングサーバーにUPしましょう。大きすぎる動画は表示に時間がかかり,

ユーザーの負担になります。

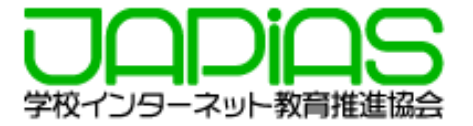

## HTMLファイルの文字コードについての注意

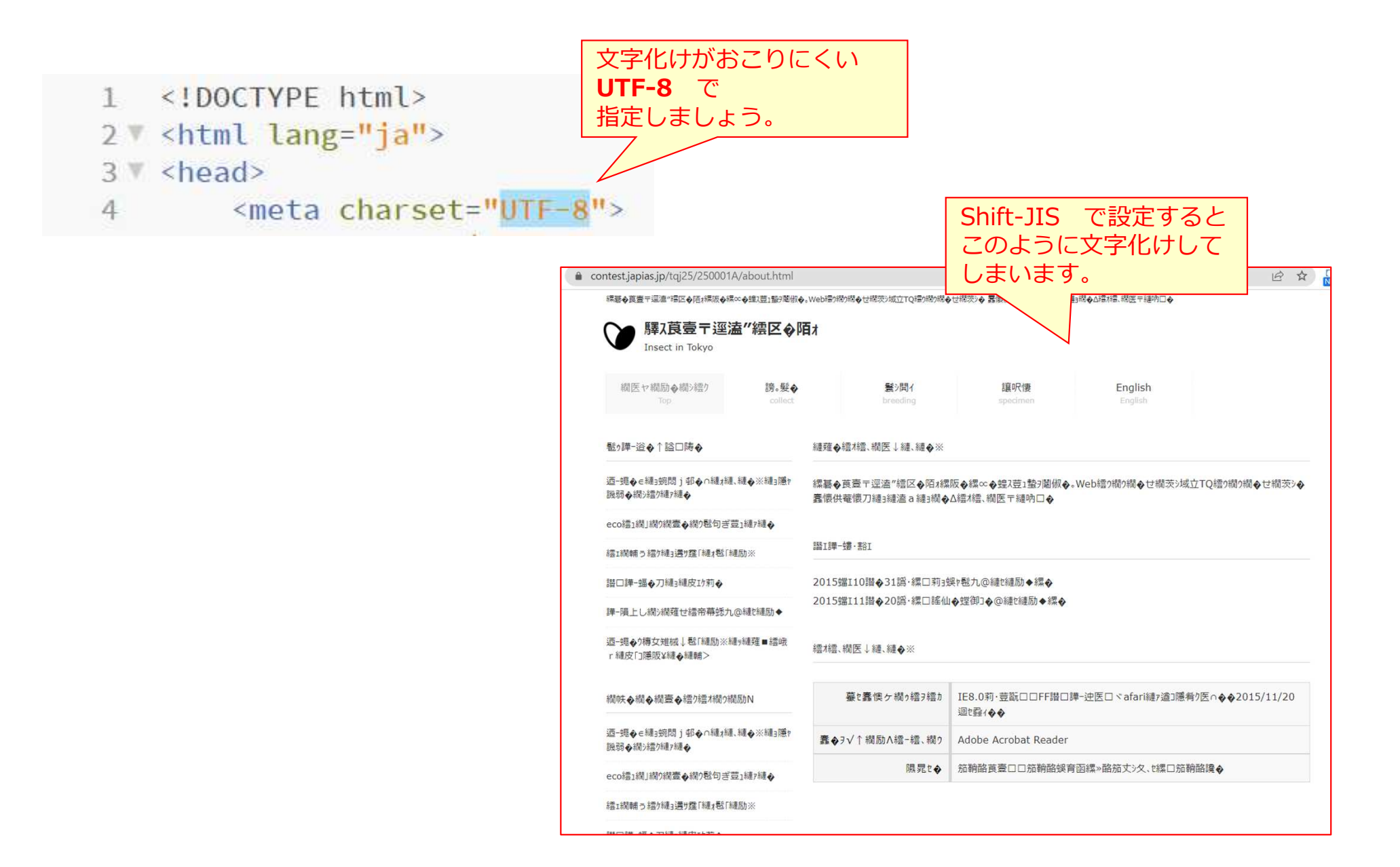

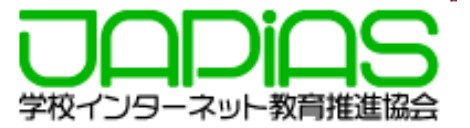

# ファイルやフォルダのつけ方を誤るとアップロードできたとしても,正しく表示されない場合がありますので,ご注意下さい。

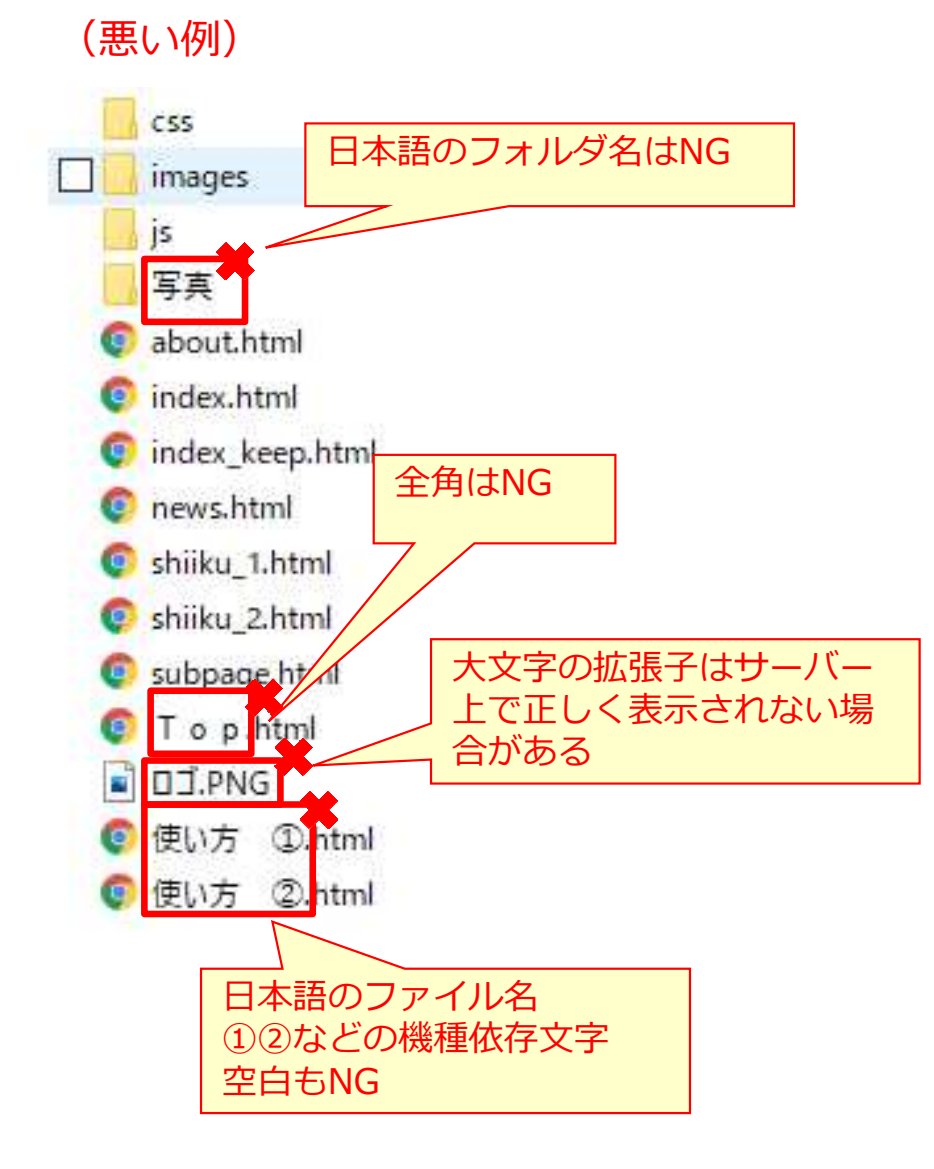

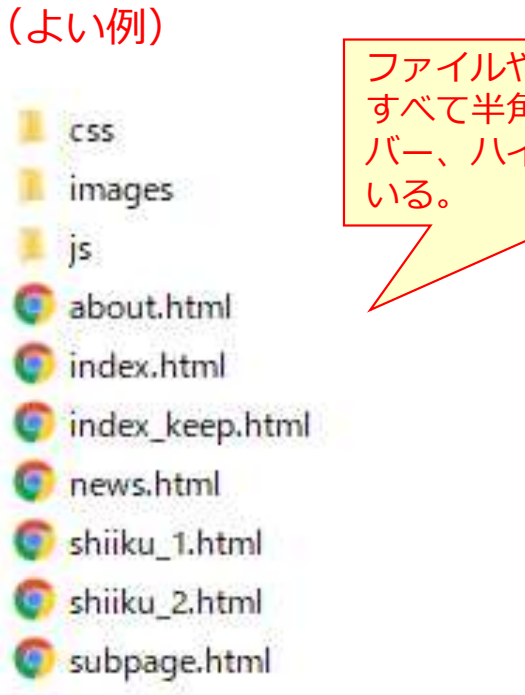

ファイルやフォルダの名前は すべて半角英数字かアンダー バー、ハイフンのみになって いる。

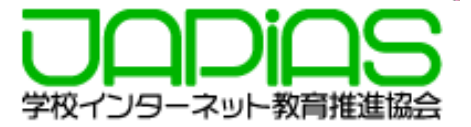

# フォルダ名は<u>必ず半角英数字の「チームID」</u>にしてください。チームID以外のフォルダ名のものは提出できませんのでご注意下さい。

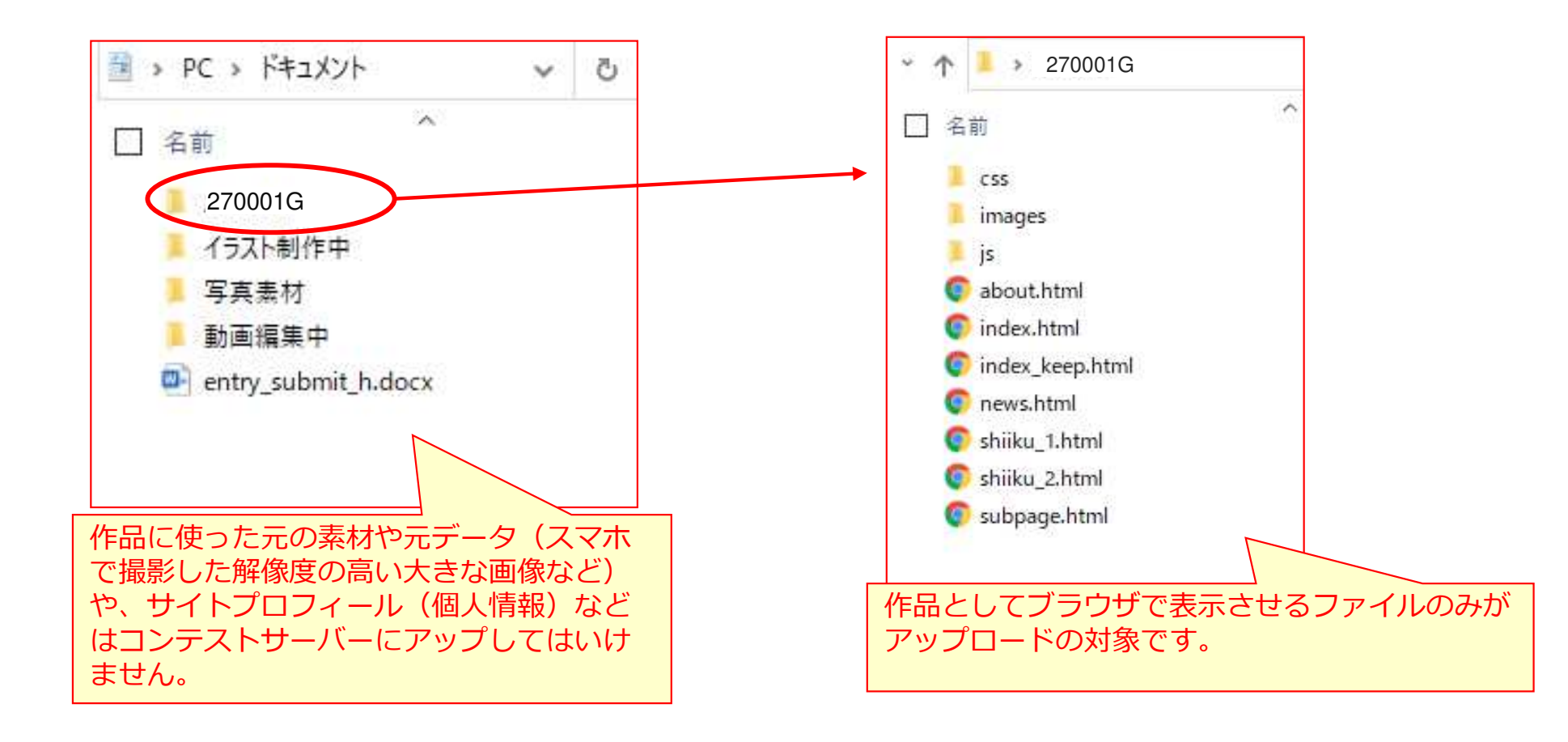

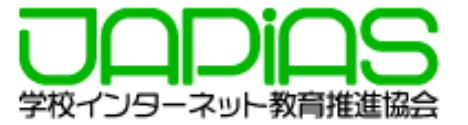

## 2)提出作品(チームIDのフォルダ)をZIPフォルダーに圧縮します。

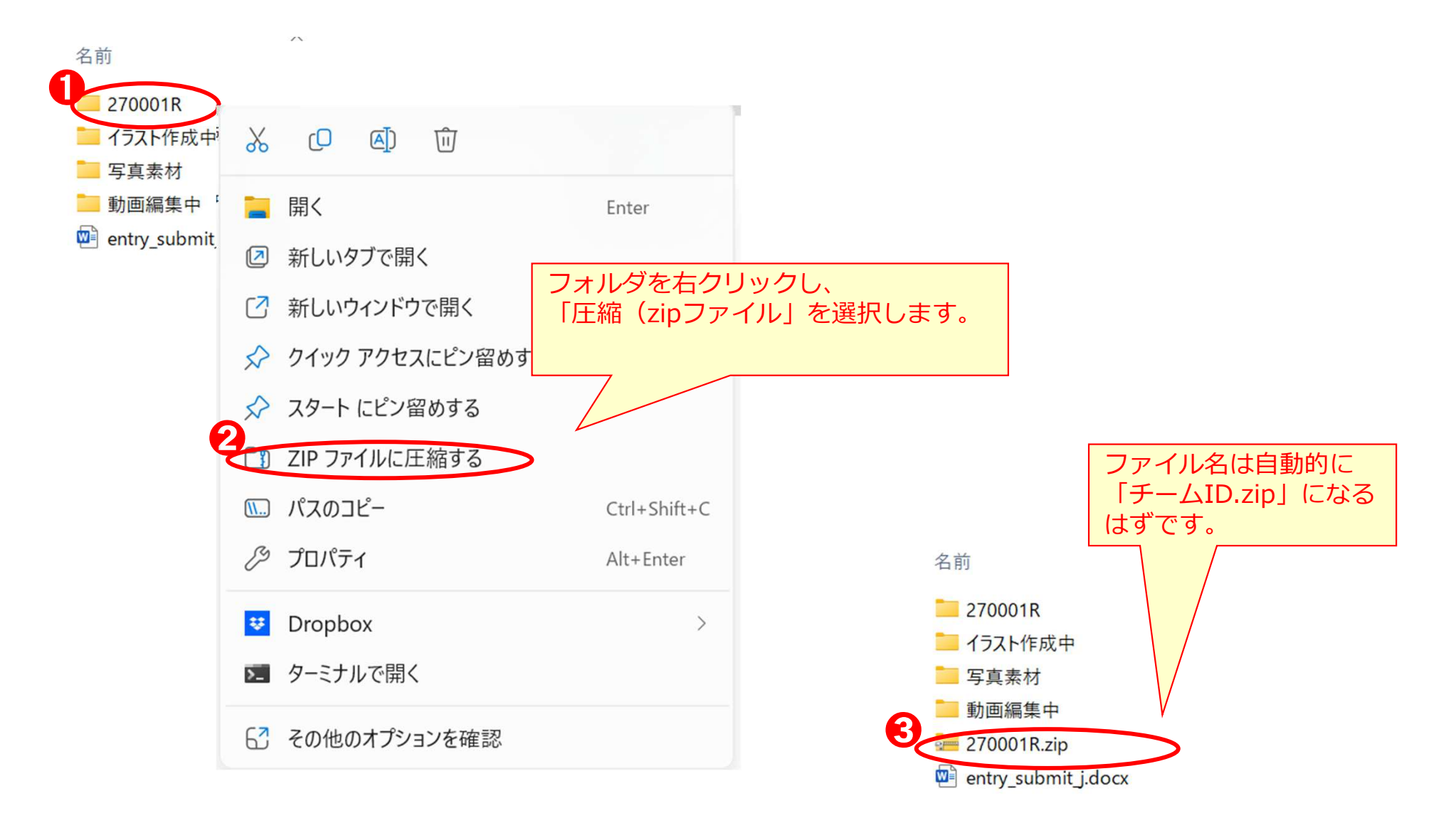

## 2. アップロードの方法

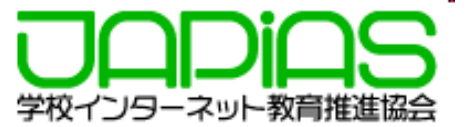

1)メッセージに記載のボタンをクリックすると、「作品のアップロードサイト」にアクセスできます。 ここに先ほど作成したzipフォルダーをドラッグ&ドロップします。

#### 第27回全国中学高校Webコンテスト 作品 アップロードサイト

このサイトは、全国中学高校Webコンテストの作品を、提出(アップロード)するための専用サイトです。

▼ 下記が、あなたのチームであることを確認してください

#### ▼ チーム名 と 作品名

チームID:**270001R** 参加部門:**高校生の部** 作品タイトル:**都会で生きる昆虫** 

提出できるのは: 270001R.zip です

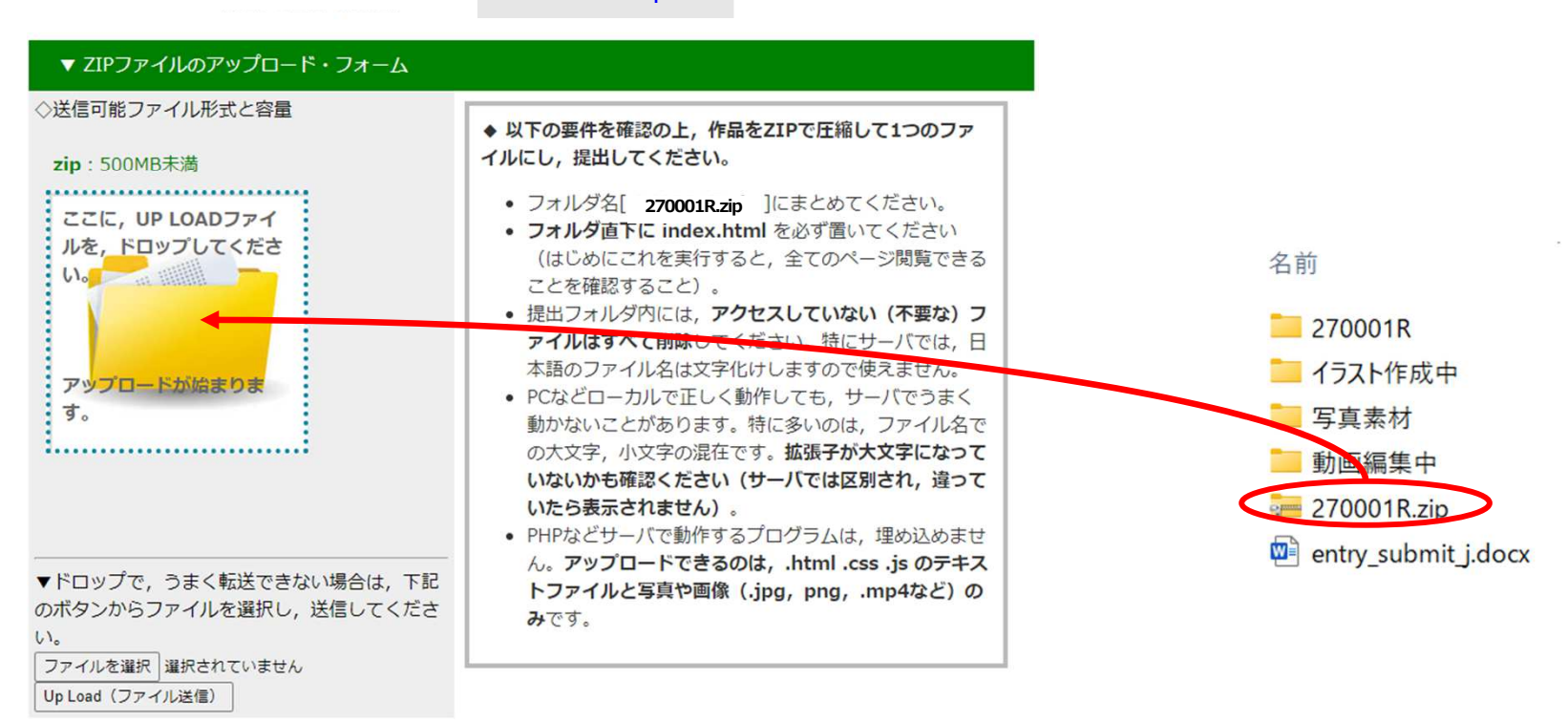

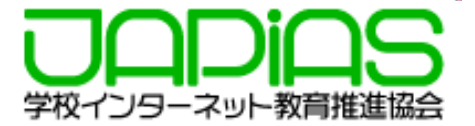

### 2) アップロードしたファイルが閲覧できますので、確認し、問題がなければ「アップロード作品の確認」 をクリックして、ブラウザでローカル(パソコン内)と同じように表示されるかどうか、確認して下さい。

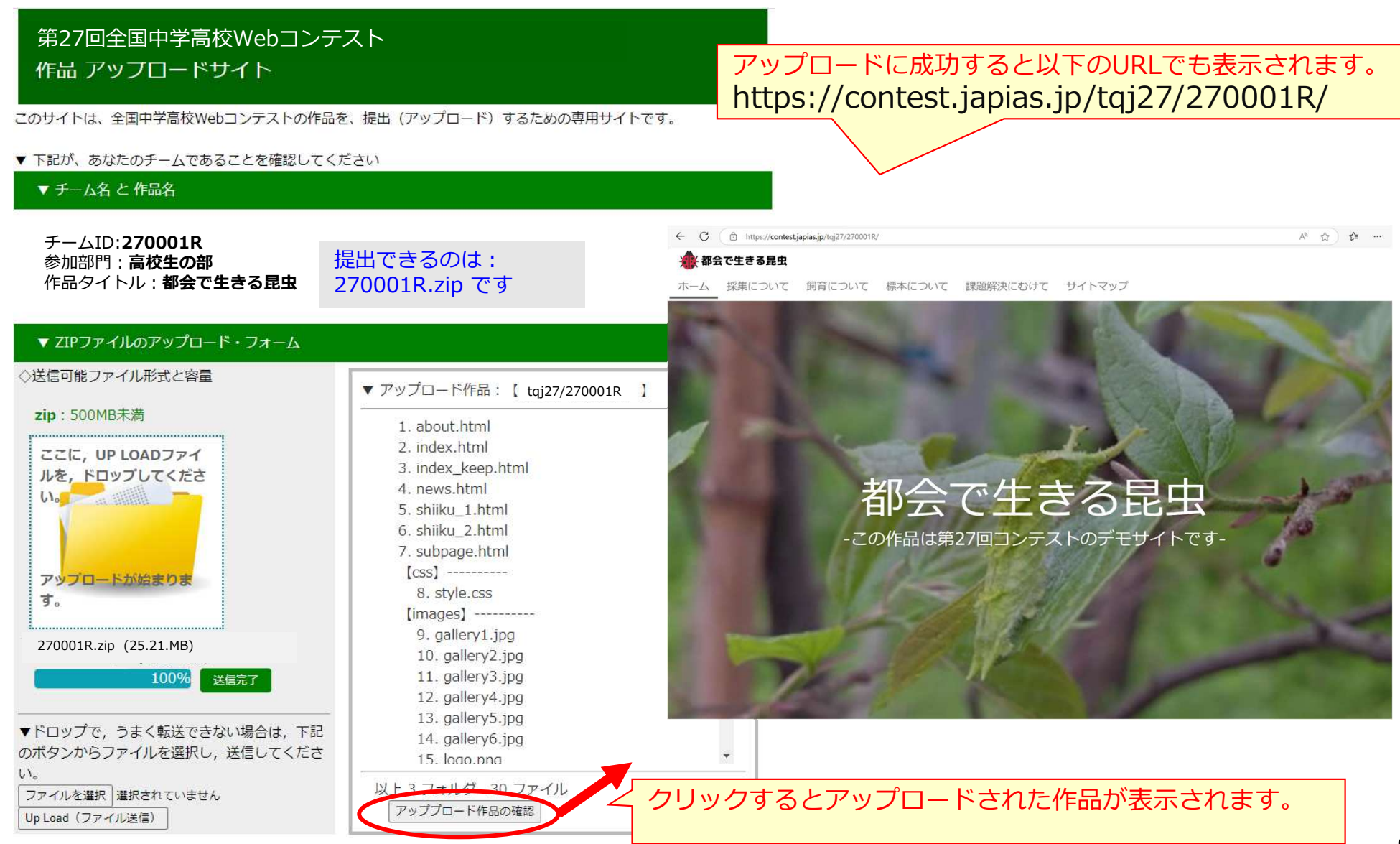

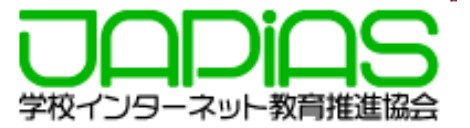

締切

## <u>11月21日(木)17:00</u> ※この日時を過ぎるとアクセスも更新もできませんのでご注意下さい。

締切日はサーバーが大変混み合います。じゅうぶん余裕をもって アップロードを完了するようにして下さい。

注意事項

作品のURLは次の通りです。下記のURLで確認して下さい。

<u>https://contest.japias.jp/tqj27/チームID/</u>

JPドメイン名での表示・利用はセミファイナリストのみ(12月中旬以降)となります。

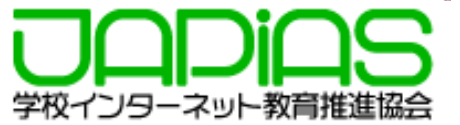

1)まず、ローカル(パソコン内)で修正したり、削除をします。最初にアップした時と同じように、 フォルダごとzipフォルダーに圧縮し、「作品アップロードサイト」にアクセスして、アップロード もなおしてください。

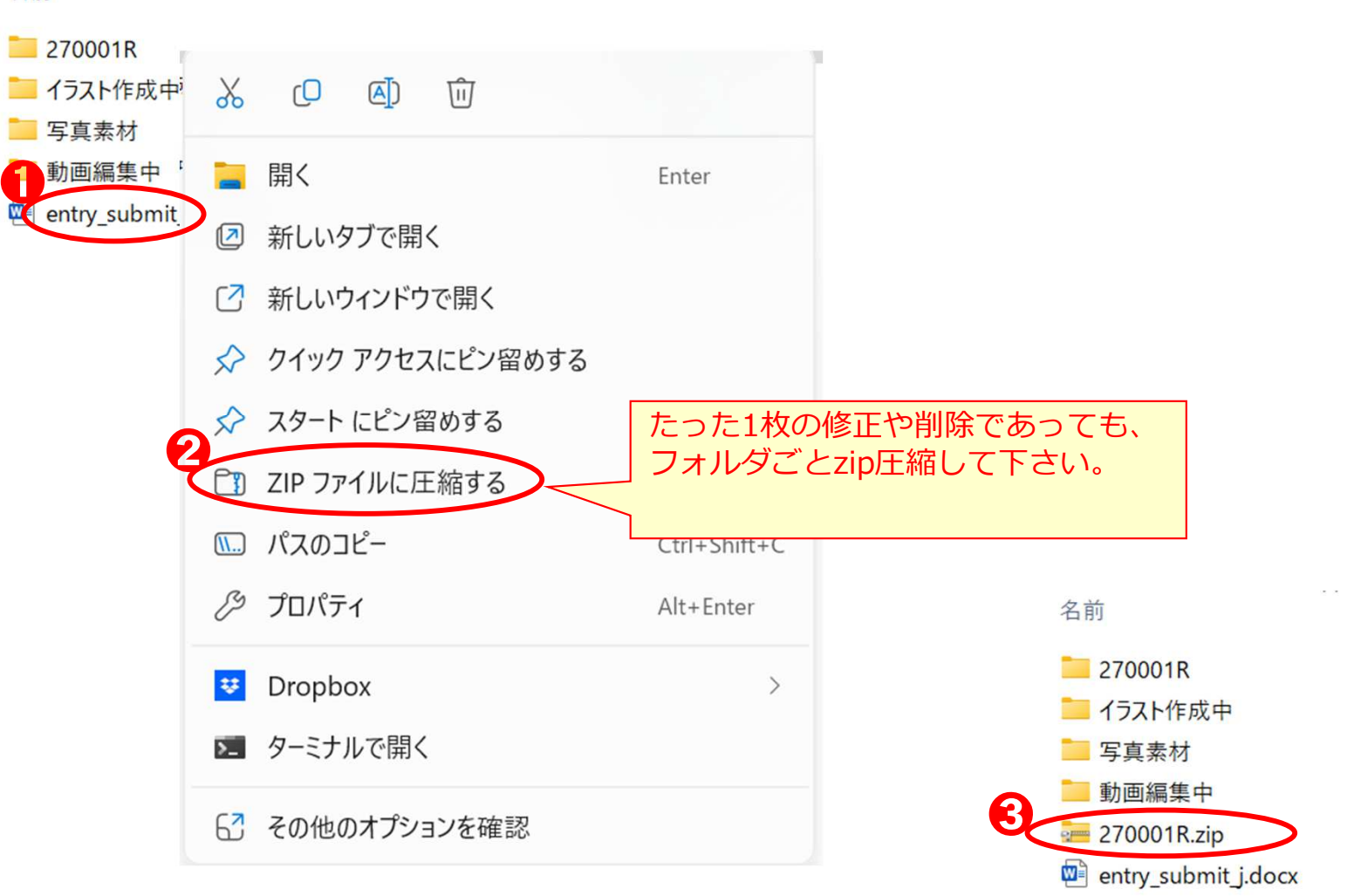

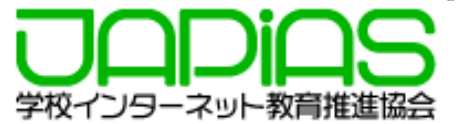

## 1) アップロードの前の準備で示した「チェック項目」を再度確認してみてください。

□作品のフォルダの直下にトップページとして「index.html」 がある。

### □作品のフォルダ内に直接利用していない不要なファイルやフォ ルダを置いていない。

※置いてはいけない不要ファイルの例

- ・バックアップデータ
- ・スマホで撮影した縮小前の画像や動画データ
- ・利用しなかった写真やイラストデータ
- ・テンプレートの画像
- ・空のフォルダ
- ・サイトプロフィール(ワードファイル)

## □作成したファイル名はすべて半角英数字およびアンダーバー( \_)かハイフン(-)になっている。

※日本語や大文字のアルファベット等はPC内では表示に 問題がなくても、サーバー上では正しく表示されない 場合があります。

### □画像は横幅で最大1000PX程度までに縮小している。

※スマホで撮影した画像は横3000pxほどにもなり、サー バー領域を圧迫するだけでなく、表示にも時間がかか ります。画像編集ソフトで縮小するようにして下さい。

### □動画 (mp4)は10MB程度以内になっている。

※コンテストサーバーではLINEなどのように自動で縮小さ れたりしません。大きすぎる動画は表示に時間がかかり ユーザーの負担になります。

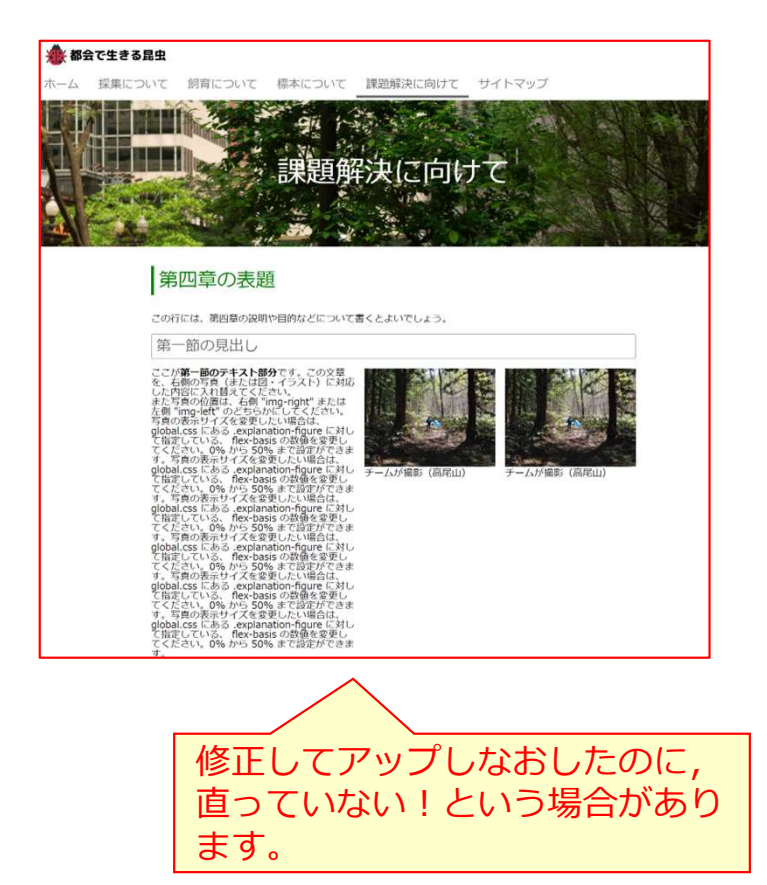

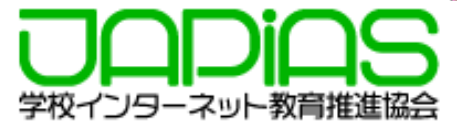

### 2) キャッシュが原因の場合もあります。ブラウザの履歴から、閲覧履歴とキャッシュされた画像とファイ ルを削除します。

| Chror                                                 | meの場合                                                                                                  | 履歴                                                                                                    |                                                               | Q、 履歴を検索                                                                                                    |  |
|-------------------------------------------------------|----------------------------------------------------------------------------------------------------|----------------------------------------------------------------------------------------------------|---------------------------------------------------------------|----------------------------------------------------------------------------------------------------|--|
| <b>⊽</b> Web                                          | <ul> <li>新しいタブ(① Ctrl+T</li> <li>新しいウインドウ(№ Ctrl+N</li> <li>新しいシークレット ウィンドウ(D) Ctrl+Shift+N</li> </ul> | Chrome 履歴                                                                                                    |                                                               |                                                                                                    |  |
| <u> </u>                                              | 度度(日)<br>977日-F(記) Ctri+J<br>ブックマーク(8)                                                                 | <ul> <li>他のデバイスからのタブ</li> <li>ク</li> </ul>                                                                                                  |                                                               |                                                                                                    |  |
|                                                       | ズーム - 100% + 【】<br>印刷(P)<br>キャスト( <u>C</u> )                                                           | 問覧履歴データの削除                                                                                                    | 17:03<br>                                                     | <ul> <li>このサイトは、全国中学高校Webコンテスト(旧TC</li> <li>このサイトは、全国中学高校Webコンテスト(旧TC</li> </ul>                                                                                                    |  |
|                                                       | 検索(E) Ctrl+F<br>その他のツール(L)<br>環集 切り取り コピー 貼り付け                                                         | 閲覧履歴データの削除           基本設定                                                                                                    | 詳細設定                                                          | F → C C (an extratigues_gauge_track Colling Gauge Mark)                                                                                                    |  |
|                                                       | 設定(5)<br>ヘルプ(出)<br>終了(2)                                                                               | <ul> <li>● 期間 過去 24 時間</li> <li>● 閲覧履歴</li> </ul>                                                                                           | 過去 24 時間     課題解決に向けて       閲覧履歴     調問しているまでての「バイフから屋原を別除します |                                                                                                    |  |
|                                                       |                                                                                                    | <ul> <li>□両期しているすへてのデバイスから確然を削除し</li> <li>Cookie と他のサイトデータ</li> <li>□ ほとんどのサイトからログアウトします。ただし</li> <li>きるように Google アカウントへのログイン状態</li> </ul> | ノよ 9<br>ノ、同期データを削除で<br>は維持されます。                               | <ul> <li>第四章の表題</li> <li>この行には、第回車の説明や自的などについて書くとよいでしょう。</li> <li>第一節の見出し</li> <li>ことが第二節の見れし</li> <li>ことが第二節のた大と的なです。この文章を、お照めて角<br/>(本たぼ・うくた)、目前によれ自然でくたき</li> </ul>                                                                                                    |  |
| 前回アップしてからの期間を選<br>んでください。Cookieと他のサ<br>イトデータにはチェックはつけ |                                                                                                    | キャッシュされた画像とファイル<br>✔ 最大で 96.6 MB を解放します。サイトによっては<br>に読み込みに時間がかかる可能性があります。                                                                   | ま、次回アクセスする際                                                   | La 方面の内面に、右面「mo-right"または右面「mo-right"<br>のとちからにてくたでい。<br>う気のを思ってくえを主要したい地面によ。global css にある。<br>creatantion-fogure Exp したい地面によ。<br>det 変更してくたでい、 0% がら 50% まで2020かできます。                                                                                                    |  |
| ないよう                                                  | 注意しましょう。                                                                                               | ログイン中は Google アカウントに検索履歴やそ<br>G ィが保存される可能性があります。これらのデ-                                                                                      | の他のアクティビテ<br>-夕はいつでも削除で<br>4<br>セレ<br>デークを削除                  | サームが簡新(品に出)<br>第二節の見出し<br>こが第二節の子す入ト分かす。この2章を、左側の両者<br>(またに語・イラスト)に対応した内容に入れ組えてくただ<br>いた方面のの合語は、右側、mon-jahr または左側 impa-left<br>のさかかたしてくていい、(mach L)、(babal soc にある)<br>respination-fungic (31)、(Tapit) cr(3-)。 (feet) assis of<br># agg/cr くてくいい、(babal soc fict) agg/soc fict) agg/soc fict) |  |
|                                                       |                                                                                                    |                                                                                                    |                                                               |                                                                                                    |  |
|                                                       |                                                                                                    |                                                                                                    |                                                               | 改めて、ブラウザで表示させてく<br>  ださい。                                                                                                    |  |

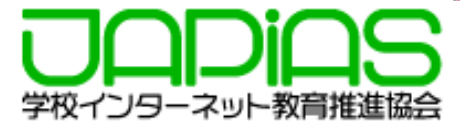

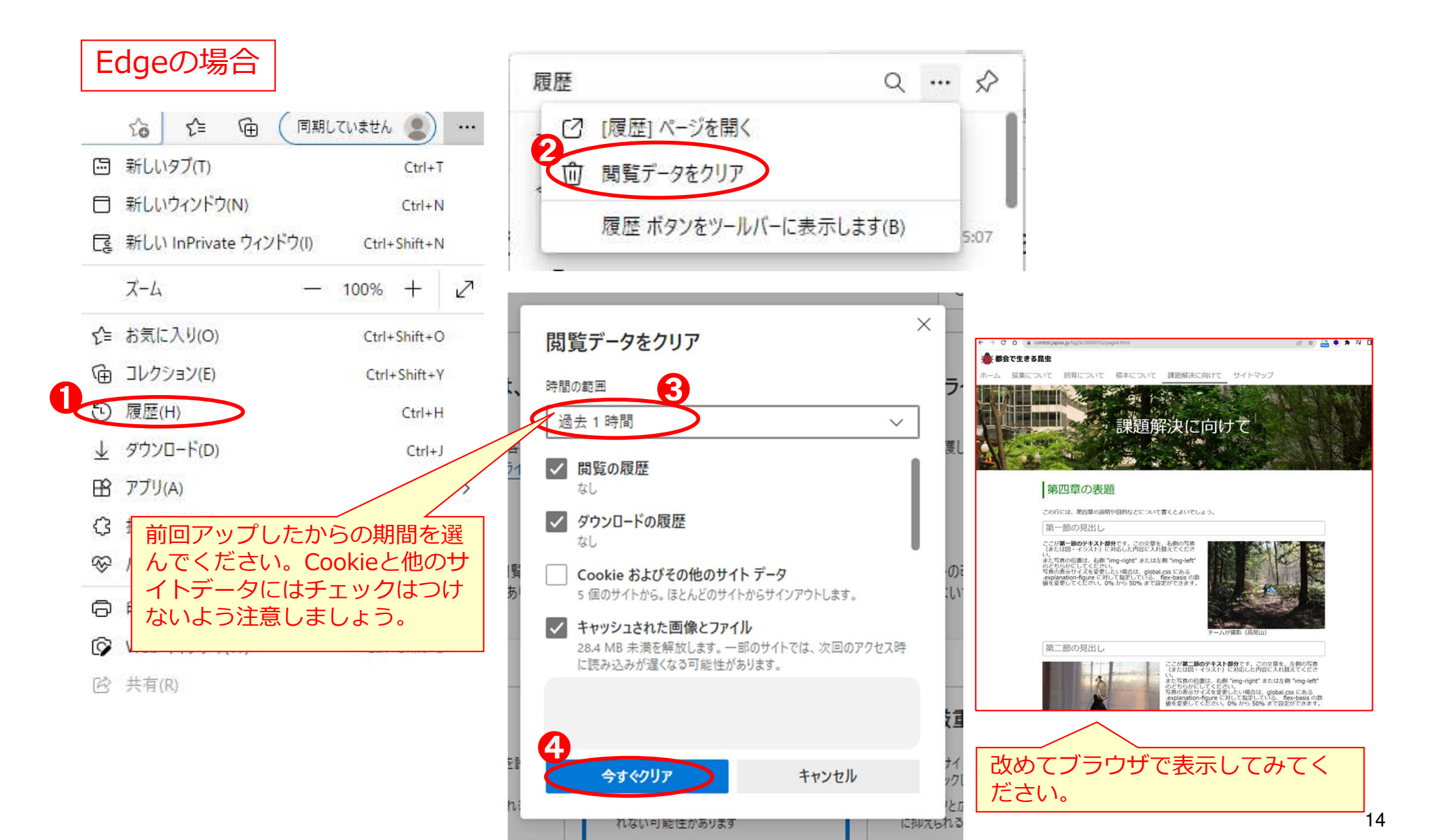

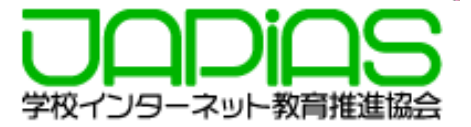

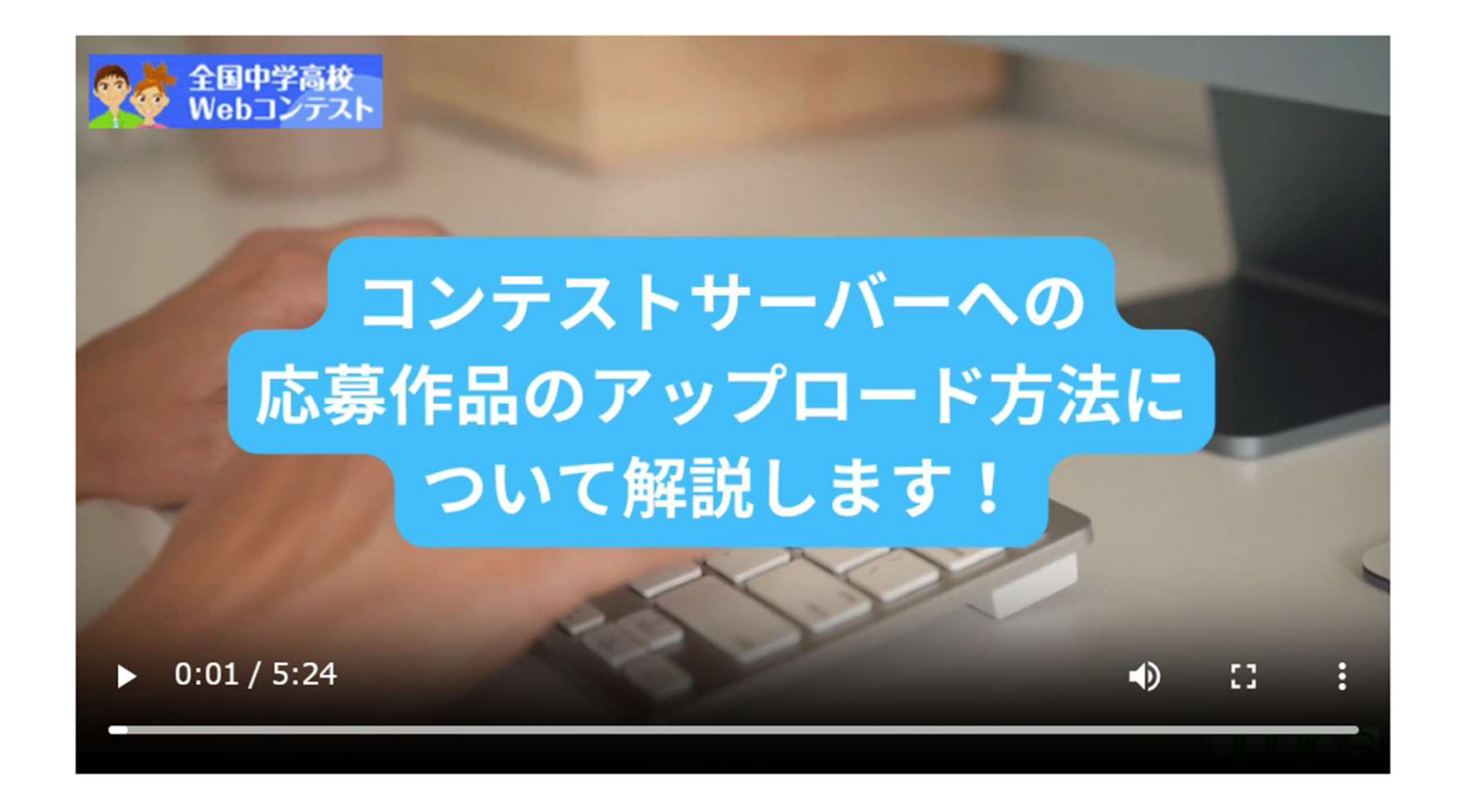

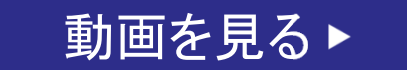